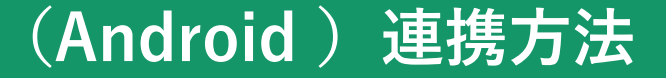

デジタル身分証アプリ(ポケットサイン)のミニアプリ、「みやぎ健康ウォーク」にはGoogle Fitアプリとの連携が必要です。 みやぎ健康ウォークに歩数が連携されない場合は以下をご確認ください。

※機種やOSのバージョンによって利用できない場合があります。 ※Google Fitアプリとポケットサインアプリで連携するGoogleアカウントは同じアカウントを利用してください。 ※ Google Fitアプリが入っていない場合、 Google Playからアプリをダウンロードすることで解決する場合があります ※Google Fitアプリの位置情報の許可はONにしていただくと歩数計測がより正確になります。

## ○ Google Fitとポケットサインを連携する

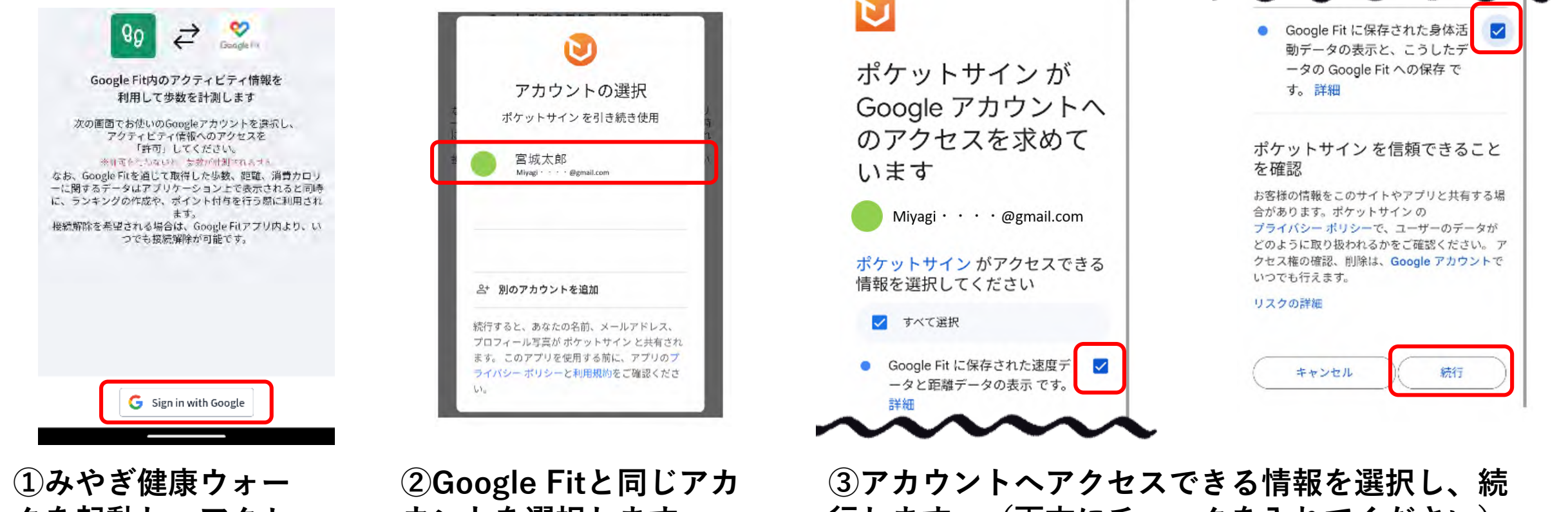

クを起動し、アクセ スを許可します。

ウントを選択します。

行します。(両方にチェックを入れてください)

## (Android )連携方法

## ○ 連携を再設定する(※連携設定を誤った場合、アカウントの連携を誤った場合等)

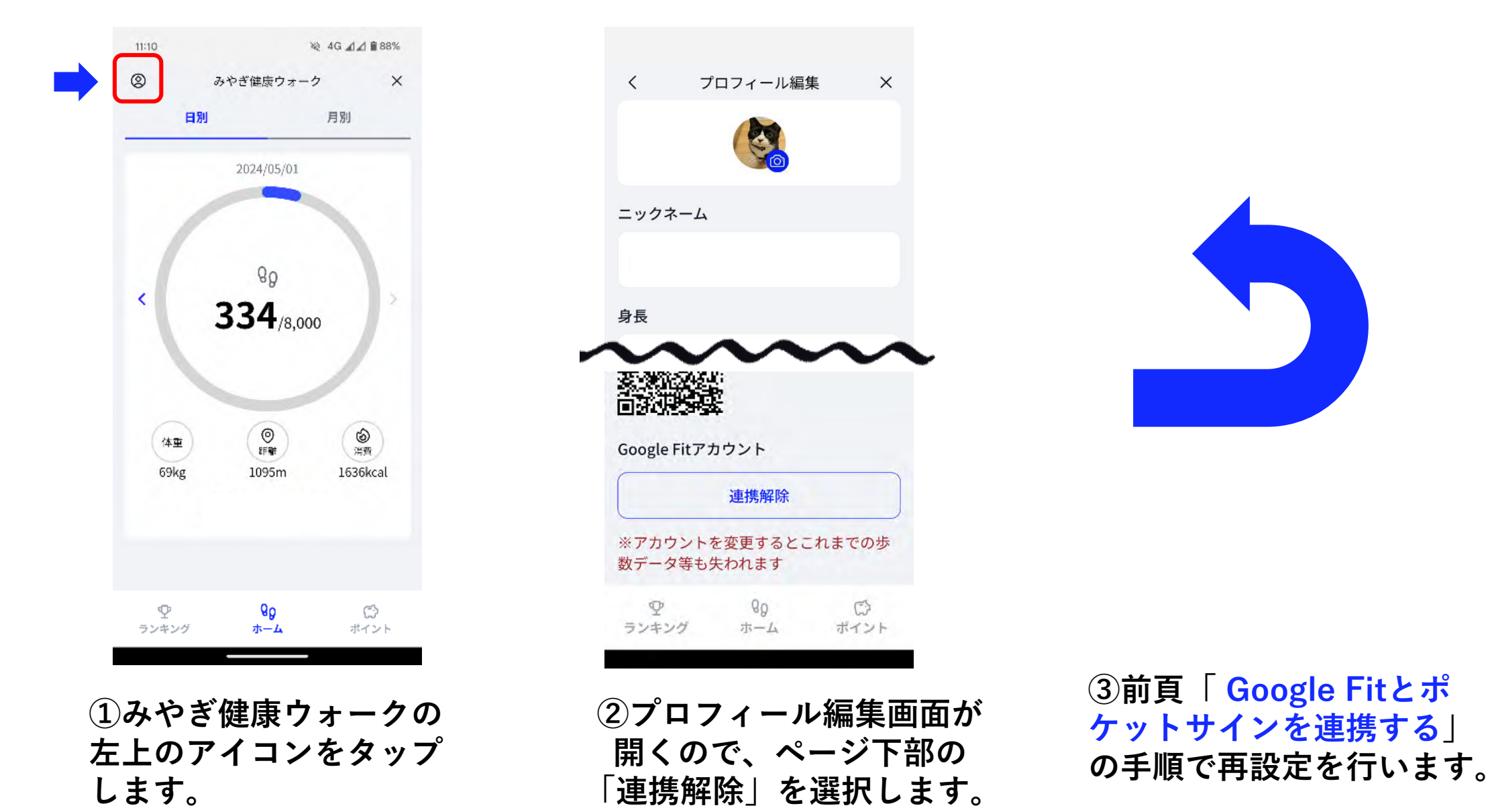